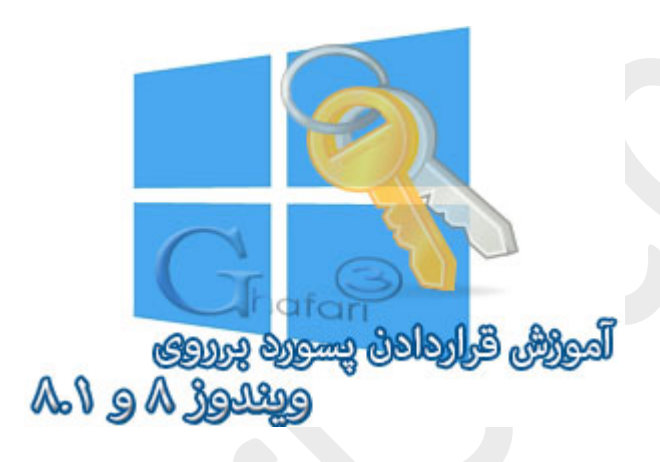

نام آموزش:

آموزش قراردادن پسورد برروی ویندوز ۸ و ۸,۱

نویسنده: <u>Ghafari3.com</u>

در آموزش قبل شما را با مِگونگی سوئیج به اکانت لوکال و مذف پسورد در ویندوز ۸ و ۸٫۱ آشنا نمودیم.

در آموزش دیگری به شرع <mark>اکانت مایکروسافت</mark> و قابلیتهای آن پردافتیه. در این مطلب شما را با قراردادن پسورد برروی اکانت یا یوزر لوکال در ویندوز ۸ و ۸٫۱ آشنا میکنیه.

راهنمای قراردادن پسورد برروی اکانت لوکال (Local Account) در ویندوز ۸ و ۸٫۱؛

۱- نشانگر موس را در گوشه بالا یا پایین سمت راست دسکتاب قرار دهید و از نوار چارمز (<u>Charms Bar</u>) برروی <u>Settings</u> و سپس در پایین صفمه برروی <u>Change PC settings</u> کلیک کنید.

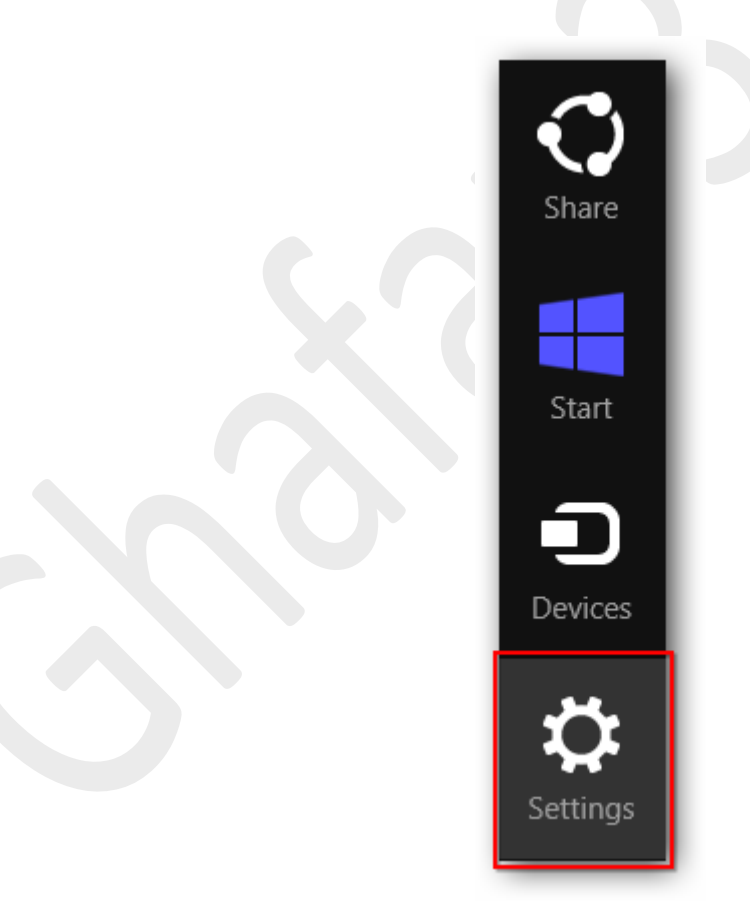

| Network            | ∎ <b>())</b><br>87 | - Ç<br>Unavailable |  |  |  |
|--------------------|--------------------|--------------------|--|--|--|
| E                  |                    |                    |  |  |  |
| Notifications      | Power              | Unavailable        |  |  |  |
| www.G              | www.Ghafari3.com   |                    |  |  |  |
| Change PC settings |                    |                    |  |  |  |

۲– در منوی سمت چپ در ویندوز ۸٫۱ برروی <u>Accounts</u> کلیک کنید. (در ویندوز ۸ باید برروی Users کلیک نمایید)

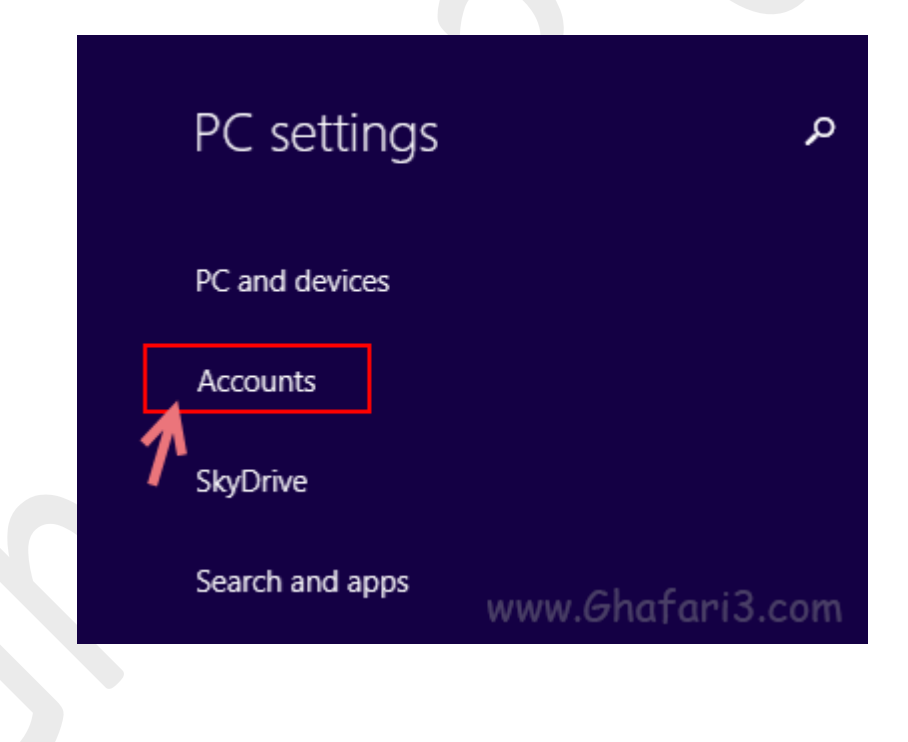

۳– همانند تصویر زیر برروی <u>Sign-in options</u> کلیک نمایید. در گزینههای نمایش داده شده در سمت راست و در بفش Password برروی <u>Add</u> کلیک نمایید.

| <ul><li>Accounts</li></ul>          | Password                                                                                                    |
|-------------------------------------|----------------------------------------------------------------------------------------------------|
| Your account                        | Your account doesn't have a password. You must add a password before you can use the other sign-in options. |
| www.Ghafari3.com<br>Sign-in options |                                                                                                    |
| Other accounts                      | Picture password<br>Sign in to your PC using a favorite photo                                               |
|                                     | Add                                                                                                    |

۲- در بفش <u>New Password</u>، پسورد دلفواه فود و در بفش <u>Reenter password</u> مجدداً پسورد را وارد نمایید. در بفش <u>Password hint</u> عبارتی را به عنوان یادآ ور رمز قرار داده شده وارد کنید. برروی Next کلیک کنید.

| Create a pas     | sword  |      | Ghafari |
|------------------|--------|------|---------|
| New password     | ••••   |      |         |
| Reenter password | •••••  |      |         |
| Password hint    | XXXXXX | ×    |         |
|                  |        |      |         |
| www.Ghafari3.cor | n      | Next | Cancel  |

۵– برروی <u>Finish</u> کلیک نمایید. اکانت شما پسوردگذاری شده است.

پس از Sing out **و یا پس از ریست ویندوز، برای ورود م**جدد به اکانت خود باید پسورد قرار داده شده را وارد نمایید.

| Create a pa        | assword                    |        |                  |
|--------------------|----------------------------|--------|------------------|
| Next time you sign | in, use your new password. |        |                  |
|                    | Mohammad<br>Local account  |        |                  |
|                    |                            |        |                  |
|                    |                            |        |                  |
| www.Ghafari3.com   |                            | Finish | Cancel<br>hafari |

هرگونه کپیبرداری از مطالب آموزشی سایت، **فقط** با ذکر منبع و لینک به پست آموزشی مماز است.

سئوالات خود را در س*ا*یت مطرع نمایید.

◄ لینک کوتاہ این مطلب آموزشی ◄ www.ghafari3.com/kk4p

<u>Ghafari3.com</u> Education & Download Central